# Configurer et gérer des comptes d'utilisateurs sur un routeur de la gamme RV34x

### Objectif

L'objectif de cet article est de vous montrer comment configurer et gérer les comptes d'utilisateurs locaux et distants sur un routeur de la gamme RV34x. Cela inclut : comment configurer la complexité des mots de passe des utilisateurs locaux, configurer/modifier/importer des utilisateurs locaux, configurer le service d'authentification à distance à l'aide de RADIUS, Active Directory et LDAP.

#### Périphériques pertinents | Version du micrologiciel

Gamme RV34x | 1.0.01.16 (Télécharger la dernière version)

#### Introduction

Le routeur de la gamme RV34x fournit des comptes d'utilisateurs afin d'afficher et d'administrer les paramètres. Les utilisateurs peuvent provenir de différents groupes ou appartenir à des groupes logiques de réseaux privés virtuels (VPN) SSL (Secure Sockets Layer) qui partagent le domaine d'authentification, les règles d'accès au réseau local (LAN) et aux services, ainsi que les paramètres de délai d'inactivité. La gestion des utilisateurs définit le type d'utilisateurs pouvant utiliser un certain type d'installation et la manière de le faire.

La priorité de la base de données externe est toujours RADIUS (Remote Authentication Dial-In User Service)/LDAP (Lightweight Directory Access Protocol)/Active Directory (AD)/Local. Si vous ajoutez le serveur RADIUS sur le routeur, le service de connexion Web et d'autres services utiliseront la base de données externe RADIUS pour authentifier l'utilisateur.

Il n'existe aucune option permettant d'activer une base de données externe pour le service de connexion Web seul et de configurer une autre base de données pour un autre service. Une fois RADIUS créé et activé sur le routeur, le routeur utilise le service RADIUS comme base de données externe pour la connexion Web, le VPN site à site, le VPN EzVPN/tiers, le VPN SSL, le protocole PPTP (Point-to-Point Transport Protocol)/le VPN L2TP (Layer 2 Transport Protocol) et 802.1x.

#### Table des matières

- Configurer un compte d'utilisateur local
- <u>Complexité des mots de passe des utilisateurs locaux</u>
- <u>Configurer les utilisateurs locaux</u>
- Modifier les utilisateurs locaux
- Importer les utilisateurs locaux
- Configurer le service d'authentification à distance
- <u>RADIUS</u>
- <u>Configuration Active Directory</u>
- Intégration Active Directory
- Paramètres d'intégration Active Directory

• <u>LDAP</u>

#### Configurer un compte d'utilisateur local

#### Complexité des mots de passe des utilisateurs locaux

Étape 1. Connectez-vous à l'utilitaire Web du routeur et sélectionnez **Configuration système > Comptes d'utilisateurs**.

| System Configuration |         |
|----------------------|---------|
| System               | 1       |
| Time                 |         |
| Log                  |         |
| Email                |         |
| User Acco            | ounts 2 |

Étape 2. Cochez la case **Activer les paramètres de complexité du mot de passe** pour activer les paramètres de complexité du mot de passe.

Si cette case n'est pas cochée, passez à Configurer les utilisateurs locaux.

# Local Users Password Complexity

#### Password Complexity Settings:

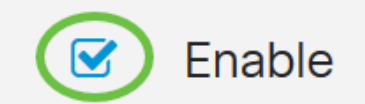

Étape 3. Dans le champ *Longueur minimale du mot de passe*, saisissez un nombre compris entre 0 et 127 pour définir le nombre minimal de caractères qu'un mot de passe doit contenir. Il est défini par défaut à 8.

Dans cet exemple, le nombre minimal de caractères est défini sur 10.

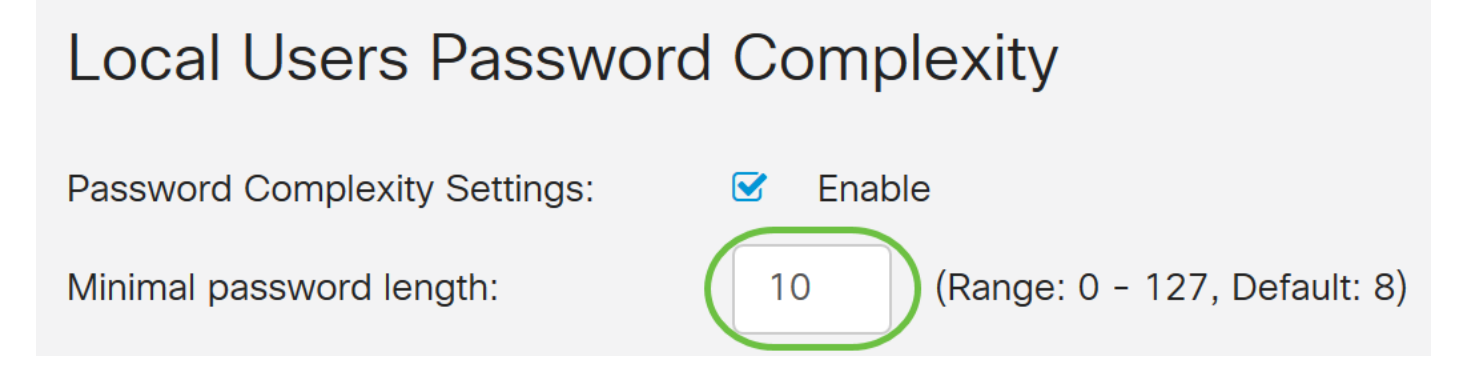

Étape 4. Dans le champ *Nombre minimal de classes de caractères*, entrez un nombre compris entre 0 et 4 pour définir la classe. Le nombre entré représente le nombre de caractères minimum ou maximum des différentes classes :

- Le mot de passe est composé de caractères majuscules (ABCD).
- Le mot de passe est composé de caractères en minuscules (abcd).
- Le mot de passe est composé de caractères numériques (1234).
- Le mot de passe est composé de caractères spéciaux (!@#\$).

Dans cet exemple, 4 est utilisé.

| Local Users Password Complexity                                                                           |                                 |  |  |
|----------------------------------------------------------------------------------------------------|---------------------------------|--|--|
| Password Complexity Settings:                                                                             | S Enable                        |  |  |
| Minimal password length:                                                                                  | 10 (Range: 0 - 127, Default: 8) |  |  |
| Minimal number of character classes:                                                                      | 4 (Range: 0 - 4, Default: 3)    |  |  |
| The four classes are: upper case (ABCD), lower case(abcd), numerical(1234) and special characters(!@#\$). |                                 |  |  |

# Étape 5. Cochez la case **Activer** pour que le nouveau mot de passe soit différent de celui en cours.

#### Local Users Password Complexity

| Password Complexity Settings:                                                                             | 🗹 Enabl | e                            |  |
|----------------------------------------------------------------------------------------------------|---------|------------------------------|--|
| Minimal password length:                                                                                  | 10      | (Range: 0 - 127, Default: 8) |  |
| Minimal number of character classes:                                                                      | 4       | (Range: 0 - 4, Default: 3)   |  |
| The four classes are: upper case (ABCD), lower case(abcd), numerical(1234) and special characters(!@#\$). |         |                              |  |
| The new password must be different than the current one:                                                  |         |                              |  |

Étape 6. Dans le champ *Délai d'expiration du mot de passe*, saisissez le nombre de jours (0 - 365) pour l'expiration du mot de passe. Dans cet exemple, **180** jours ont été saisis.

| Local Users Password Complexity                                                                           |                                 |  |  |
|----------------------------------------------------------------------------------------------------|---------------------------------|--|--|
| Password Complexity Settings:                                                                             | C Enable                        |  |  |
| Minimal password length:                                                                                  | 10 (Range: 0 - 127, Default: 8) |  |  |
| Minimal number of character classes:                                                                      | 4 (Range: 0 - 4, Default: 3)    |  |  |
| The four classes are: upper case (ABCD), lower case(abcd), numerical(1234) and special characters(!@#\$). |                                 |  |  |
| The new password must be different than the current one: Section Enable                                   |                                 |  |  |
| Password Aging Time: 180 days(Range: 0 - 365, 0 means never expire)                                       |                                 |  |  |

Vous avez maintenant correctement configuré les paramètres de complexité du mot de passe des utilisateurs locaux sur votre routeur.

#### Configurer les utilisateurs locaux

Étape 1. Dans le tableau Liste des membres des utilisateurs locaux, cliquez sur **Ajouter** pour créer un nouveau compte d'utilisateur. Vous accédez à la page Ajouter un compte d'utilisateur.

# Local Users

### Local User Membership List

| +      | <u>i</u>    |           |
|--------|-------------|-----------|
| □ # \$ | User Name 🖨 | Group * 🖨 |
| □ 1    | cisco       | admin     |
| □ 2    | guest       | guest     |
|        |             |           |

### \* Should have at least one account in the "admin" group

Sous l'en-tête *Ajouter un compte d'utilisateur*, les paramètres définis sous les étapes Complexité du mot de passe local s'affichent.

# User Accounts

# Add User Account

The current minimum requirements are as follows.

- Minimal password length: 8
- Minimal number of character classes: 3
- The new password must be different than the current one

Étape 2. Dans le champ Nom d'utilisateur, saisissez un nom d'utilisateur pour le compte.

Dans cet exemple, Administrator\_Noah est utilisé.

| User Name               | Administrator_Noah             | )                  |
|-------------------------|--------------------------------|--------------------|
| New Password            | Password may not be left blank | ( Range: 8 - 127 ) |
| New Password Confirm    | Password may not be left blank |                    |
| Password Strength Meter |                                |                    |
| Group                   | admin ~                        |                    |

Étape 3. Dans le champ *Nouveau mot de passe*, saisissez un mot de passe avec les paramètres définis. Dans cet exemple, la longueur minimale du mot de passe doit être composée de 10 caractères avec une combinaison de majuscules, minuscules, chiffres et caractères spéciaux.

| User Name               | Administrator_Noah             |                               |
|-------------------------|--------------------------------|-------------------------------|
| New Password            | •••••                          | ( Range: 8 - 127 )            |
| New Password Confirm    | Password may not be left blank | Must match the previous entry |
| Password Strength Meter |                                | ]                             |
| Group                   | admin ~                        |                               |

Étape 4. Dans le champ *Nouveau mot de passe*, saisissez à nouveau le mot de passe pour le confirmer. Un texte en regard du champ apparaît si les mots de passe ne correspondent pas.

| User Name               | Administrator_Noah |                    |
|-------------------------|--------------------|--------------------|
| New Password            | ••••••             | ( Range: 8 - 127 ) |
| New Password Confirm    | ••••••             |                    |
| Password Strength Meter |                    |                    |
| Group                   | admin ~            |                    |

Le compteur de puissance du mot de passe change en fonction de la force de votre mot de passe.

| Password Strength Meter |  |  |
|-------------------------|--|--|
|                         |  |  |

Étape 5. Dans la liste déroulante *Groupe*, sélectionnez un groupe pour attribuer un privilège à un compte d'utilisateur. Les options sont les suivantes :

- admin : privilèges de lecture et d'écriture.
- guest : privilèges en lecture seule.

Dans cet exemple, admin est sélectionné.

| User Name               | Administrator_Noah |                    |
|-------------------------|--------------------|--------------------|
| New Password            | ••••••             | ( Range: 8 - 127 ) |
| New Password Confirm    | ••••••             |                    |
| Password Strength Meter |                    |                    |
| Group                   | admin 🗸            |                    |
|                         | admin              |                    |
|                         | guest              |                    |

Étape 6. Cliquez sur Apply.

| User Accounts                                                                                       |                                                                                                    | Apply Cancel       |
|----------------------------------------------------------------------------------------------------|----------------------------------------------------------------------------------------------------|--------------------|
| Add User Accou                                                                                      | unt                                                                                                 |                    |
| The current minimum requi<br>• Minimal password le<br>• Minimal number of c<br>• The new password r | rements are as follows.<br>ngth: 8<br>haracter classes: 3<br>nust be different than the current one |                    |
| User Name                                                                                           | Administrator_Noah                                                                                  |                    |
| New Password                                                                                        | •••••                                                                                               | ( Range: 8 - 127 ) |
| New Password Confirm                                                                                | •••••                                                                                               |                    |
| Password Strength Meter                                                                             |                                                                                                    |                    |
| Group                                                                                               | admin 🗸                                                                                             |                    |

Vous avez maintenant correctement configuré l'appartenance de l'utilisateur local sur un routeur de la gamme RV34x.

#### Modifier les utilisateurs locaux

Étape 1. Cochez la case en regard du nom d'utilisateur de l'utilisateur local dans le tableau Liste des membres d'utilisateurs locaux.

Pour cet exemple, Administrator\_Noah est sélectionné.

# Local Users

# Local User Membership List

| + 🗷   | <u>iii</u> 📥       |           |
|-------|--------------------|-----------|
| □ #\$ | User Name 🖨        | Group * 🖨 |
| 1     | Administrator_Noah | admin     |
| □ 2   | cisco              | admin     |
| □ 3   | guest              | guest     |

Étape 2. Cliquez sur **Edit**.

# Local Users

## Local User Membership List

| + 🕜 🛍 📥  |                    |           |  |
|----------|--------------------|-----------|--|
| □ # \$   | User Name 🖨        | Group * 🖨 |  |
| <b>I</b> | Administrator_Noah | admin     |  |
| □ 2      | cisco              | admin     |  |
| □ 3      | guest              | guest     |  |

Impossible de modifier le nom d'utilisateur.

Étape 3. Dans le champ *Ancien mot de passe*, saisissez le mot de passe précédemment configuré pour le compte d'utilisateur local.

| Edit User Account |                    |  |  |
|-------------------|--------------------|--|--|
| User Name         | Administrator_Noah |  |  |
| Old Password      | ••••••             |  |  |

Étape 4. Dans le champ *Nouveau mot de passe*, saisissez un nouveau mot de passe. Le nouveau mot de passe doit répondre aux exigences minimales.

### Edit User Account

| User Name    | Administrator_Noah |                    |
|--------------|--------------------|--------------------|
| Old Password | ••••••             |                    |
| New Password | ••••••             | ( Range: 0 - 127 ) |

Étape 5. Entrez à nouveau le nouveau mot de passe dans le champ *Nouveau mot de passe* à confirmer. Ces mots de passe doivent correspondre.

| Edit User Account    |                    |                    |  |  |
|----------------------|--------------------|--------------------|--|--|
| User Name            | Administrator_Noah |                    |  |  |
| Old Password         | ••••••             |                    |  |  |
| New Password         | ••••••             | ( Range: 0 - 127 ) |  |  |
| New Password Confirm | ••••••             |                    |  |  |

Étape 6. (Facultatif) Dans la liste déroulante Groupe, sélectionnez un groupe pour attribuer un privilège à un compte d'utilisateur.

Dans cet exemple, guest est choisi.

# Edit User Account

| User Name            | Administrator_Noah |                    |
|----------------------|--------------------|--------------------|
| Old Password         | ••••••             |                    |
| New Password         | ••••••             | ( Range: 0 - 127 ) |
| New Password Confirm | ••••••             |                    |
| Group                | guest              |                    |
|                      | admin              |                    |
|                      | guest              |                    |

#### Étape 7. Cliquez sur Apply.

| User Accounts        |                    | Apply              | Cancel |
|----------------------|--------------------|--------------------|--------|
| Edit User Acco       | ount               |                    |        |
| User Name            | Administrator_Noah |                    |        |
| Old Password         | ••••••             |                    |        |
| New Password         | ••••••             | ( Range: 0 - 127 ) |        |
| New Password Confirm | •••••              |                    |        |
| Group                | guest ~            |                    |        |

Vous devez maintenant avoir correctement modifié un compte d'utilisateur local.

# Local Users

## Local User Membership List

| + 🗷   | <u>iii</u> 📥       |           |
|-------|--------------------|-----------|
| □ #\$ | User Name 🖨        | Group * 🖨 |
| □ 1   | Administrator_Noah | guest     |
| □ 2   | cisco              | admin     |
| □ 3   | guest              | guest     |

\* Should have at least one account in the "admin" group

#### Importer les utilisateurs locaux

Étape 1. Dans la zone Importation d'utilisateurs locaux, cliquez sur

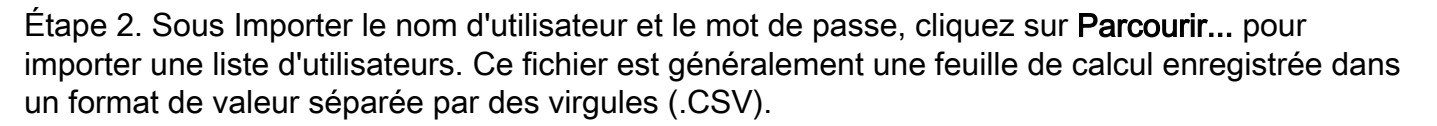

Dans cet exemple, user-template.csv est sélectionné.

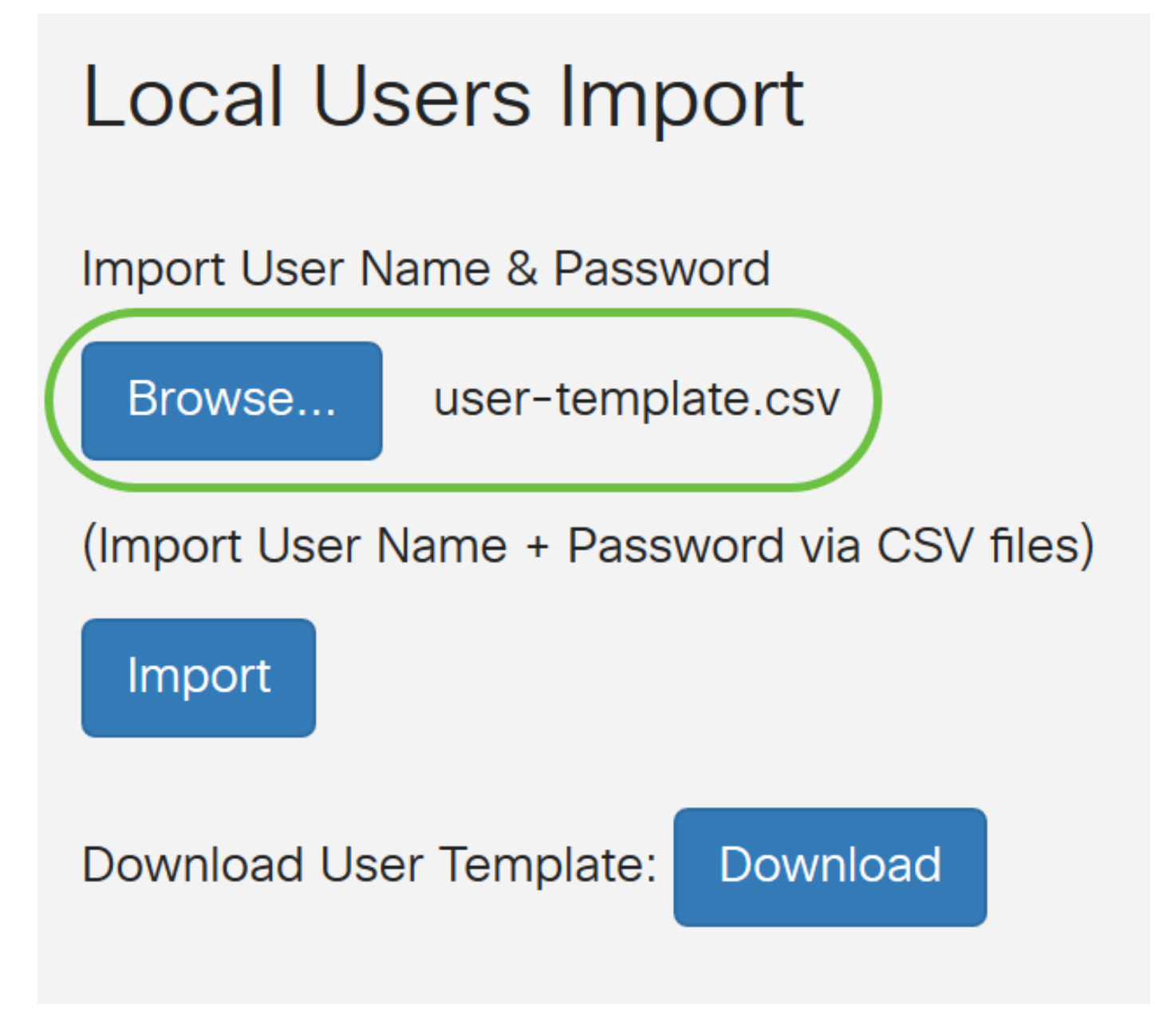

Étape 3. (Facultatif) Si vous n'avez pas de modèle, cliquez sur **Télécharger** dans la zone Télécharger le modèle utilisateur.

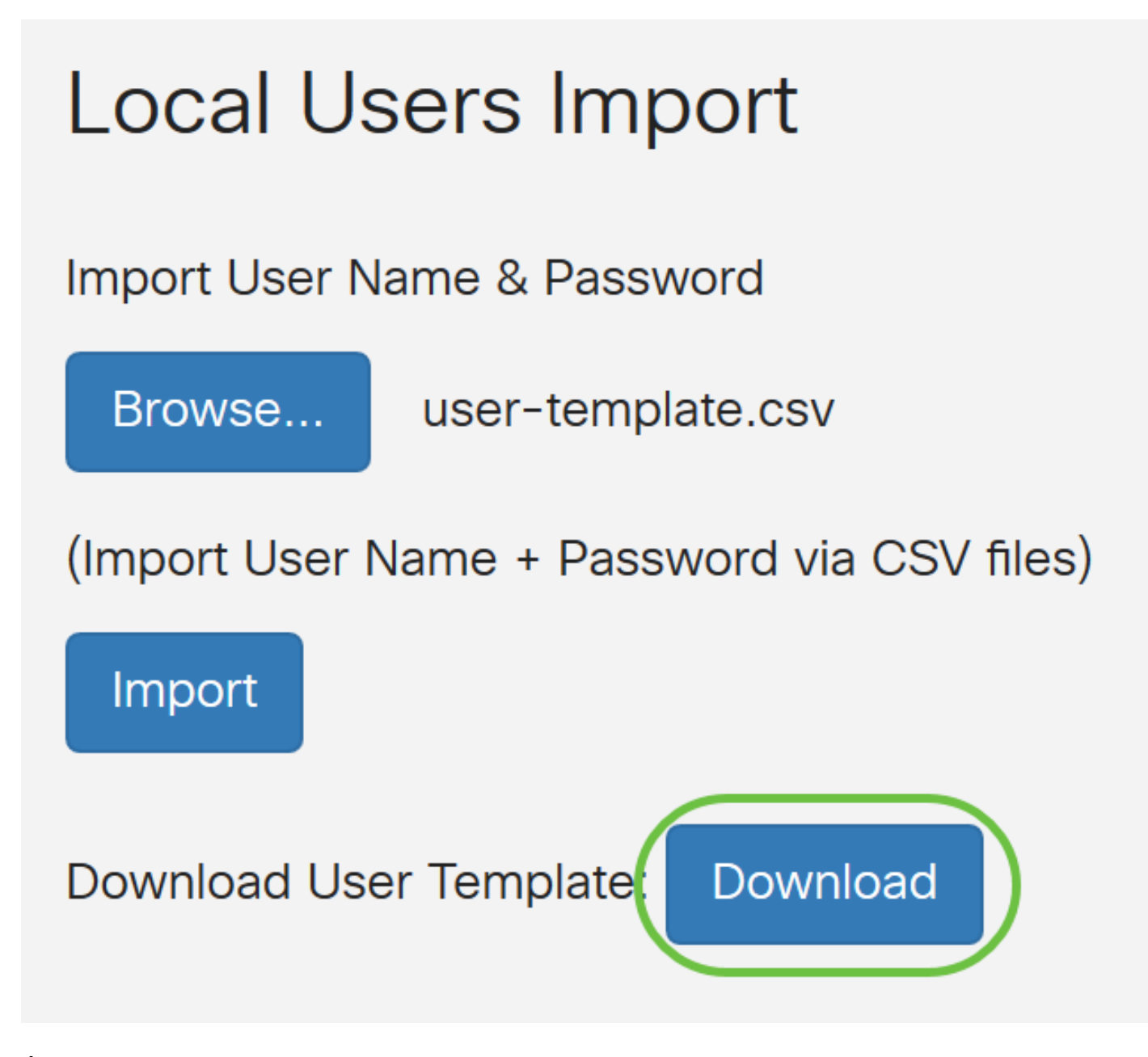

Étape 4. Cliquez sur Import.

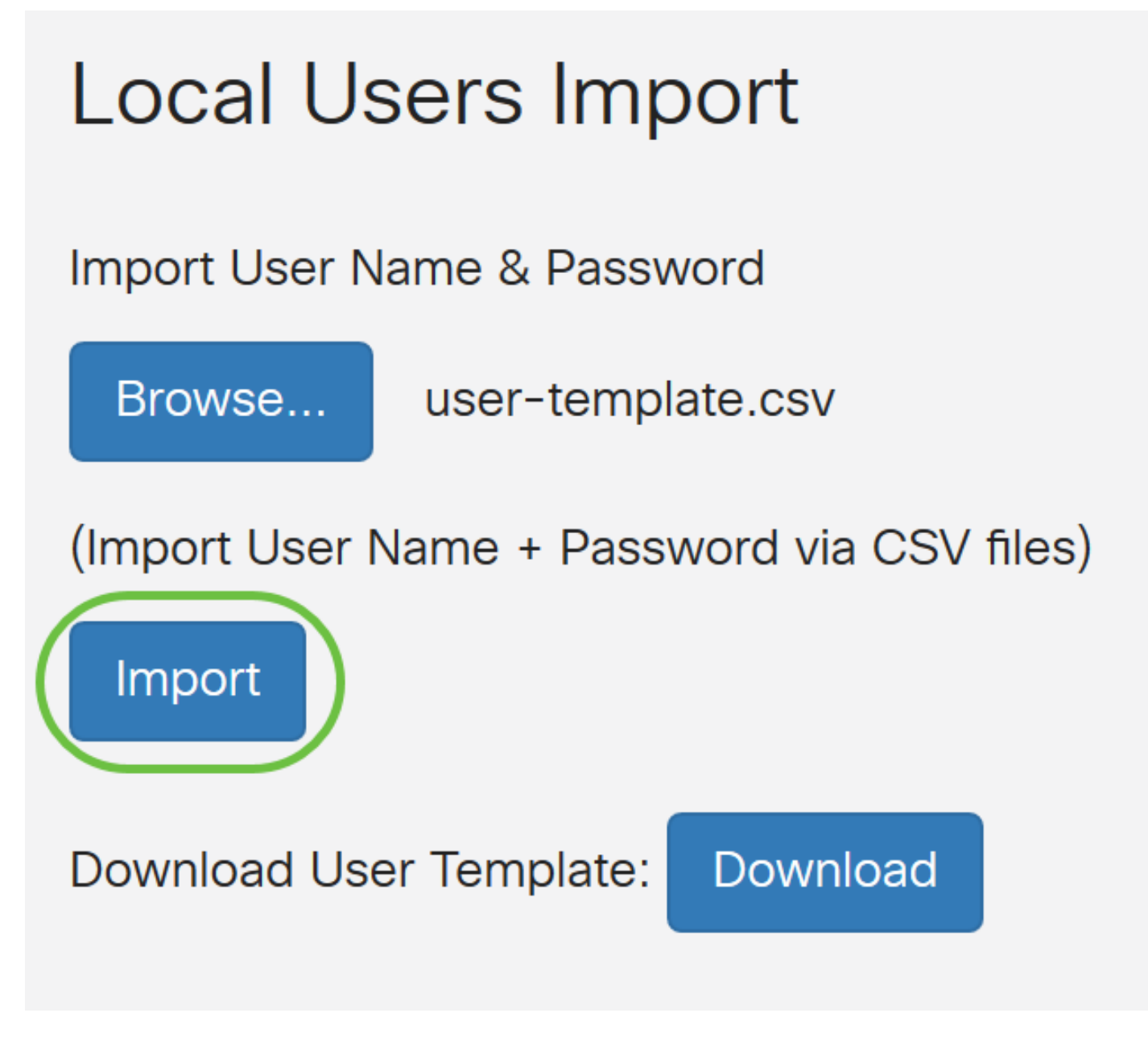

Un message s'affiche en regard du bouton d'importation pour indiquer que l'importation a réussi.

Vous avez maintenant importé une liste d'utilisateurs locaux.

### Configurer le service d'authentification à distance

#### RADIUS

Étape 1. Dans la table Remote Authentication Service, cliquez sur Add pour créer une entrée.

# **Remote Authentication Service Table**

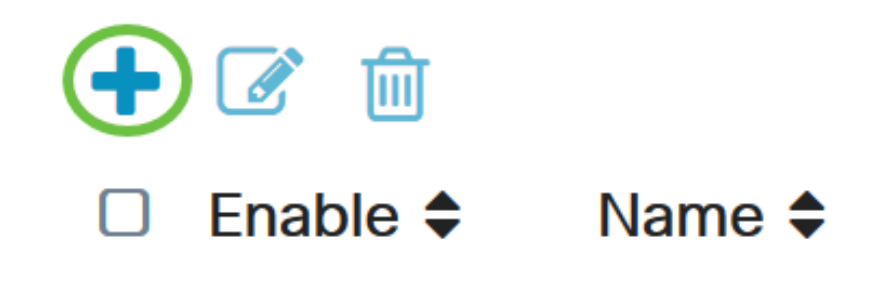

Étape 2. Dans le champ Nom, créez un nom d'utilisateur pour le compte.

Dans cet exemple, Administrator est utilisé.

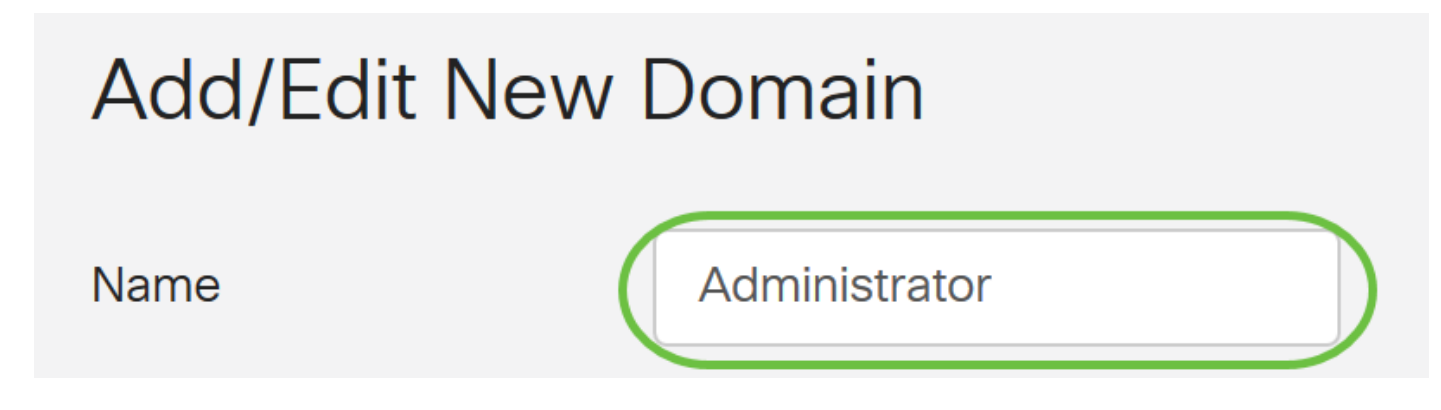

Étape 3. Dans le menu déroulant Type d'authentification, sélectionnez **Radius**. Cela signifie que l'authentification de l'utilisateur sera effectuée via un serveur RADIUS.

Seul un seul compte d'utilisateur distant sous RADIUS peut être configuré.

| Authentication Type | RADIUS           |
|---------------------|------------------|
| Primary Server      | RADIUS           |
|                     | Active Directory |
| Backup Server       | LDAP             |

Étape 4. Dans le champ Serveur principal, saisissez l'adresse IP du serveur RADIUS principal.

Dans cet exemple, 192.168.3.122 est utilisé comme serveur principal.

| Primary Server | 192.168.3.122 | Port | 389 |
|----------------|---------------|------|-----|

Étape 5. Dans le champ Port, saisissez le numéro de port du serveur RADIUS principal.

Dans cet exemple, 1645 est utilisé comme numéro de port.

| Primary Server | 192.168.3.122 | Port | 389 |
|----------------|---------------|------|-----|
|                | 102.100.01122 |      | 363 |

Étape 6. Dans le champ *Backup Server*, saisissez l'adresse IP du serveur RADIUS de sauvegarde. Ceci sert de basculement en cas de panne du serveur principal.

Dans cet exemple, l'adresse du serveur de sauvegarde est 192.168.4.122.

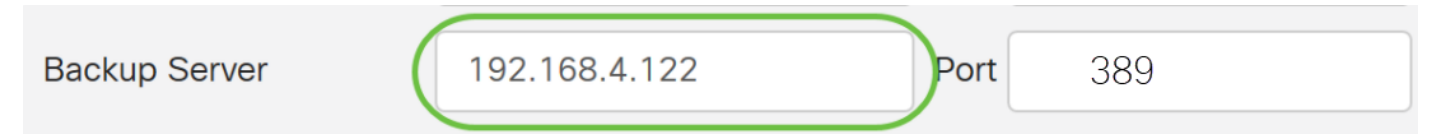

Étape 7. Dans le champ Port, saisissez le nombre de serveurs RADIUS de sauvegarde.

| Backup Server | 192.168.4.122 | Port | 389 |
|---------------|---------------|------|-----|
|               |               |      |     |

Dans cet exemple, **1646** est utilisé comme numéro de port.

Étape 8. Dans le champ *Preshared-Key*, saisissez la clé pré-partagée qui a été configurée sur le serveur RADIUS.

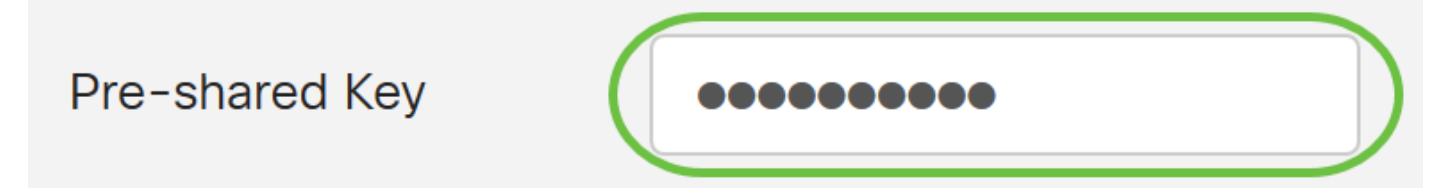

Étape 9. Dans le champ *Confirmer la* clé *prépartagée*, saisissez à nouveau la clé prépartagée pour confirmer.

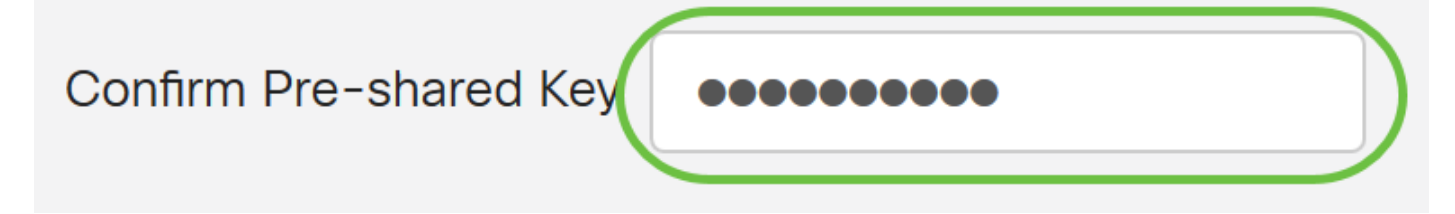

Étape 10. Cliquez sur Apply.

#### Add/Edit New Domain

| Name                   | Administrator |      |     |  |
|------------------------|---------------|------|-----|--|
| Authentication Type    | RADIUS ~      |      |     |  |
| Primary Server         | 192.168.3.122 | Port | 389 |  |
| Backup Server          | 192.168.4.122 | Port | 389 |  |
| Pre-shared Key         | ••••••        |      |     |  |
| Confirm Pre-shared Key | •••••         |      |     |  |

Vous accéderez à la page du compte d'utilisateur principal. Le compte récemment configuré apparaît maintenant dans la table Remote Authentication Service.

Vous avez maintenant correctement configuré l'authentification RADIUS sur un routeur de la gamme RV34x.

#### **Configuration Active Directory**

Étape 1. Pour terminer la configuration Active Directory, vous devez être connecté au serveur Active Directory. Sur votre ordinateur, ouvrez **Utilisateurs et ordinateurs Active Directory** et naviguez jusqu'au conteneur dans lequel les comptes utilisateur seront utilisés pour se connecter à distance. Dans cet exemple, nous allons utiliser le conteneur **Utilisateurs**.

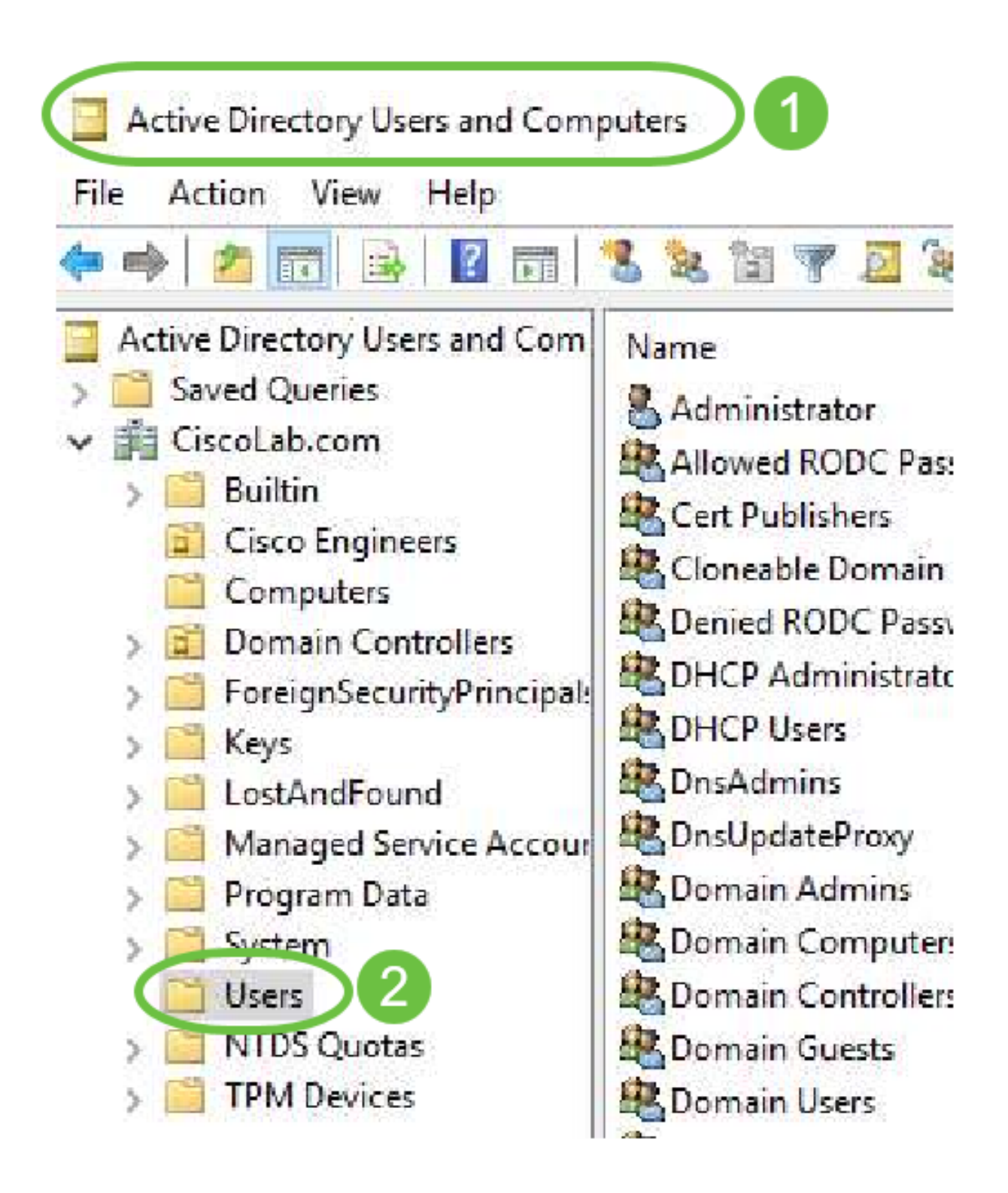

Étape 2. Cliquez avec le bouton droit sur le conteneur et sélectionnez **Propriétés**. Accédez à l'onglet *Éditeur d'attributs* et recherchez le champ *distinguéName*. Si cet onglet n'est pas visible, vous devez activer l'affichage des fonctionnalités avancées dans Utilisateurs et ordinateurs Active Directory et recommencer. Notez ce champ et cliquez sur **Annuler**. Il s'agit du chemin d'accès du conteneur utilisateur. Ce champ est également nécessaire lors de la configuration du RV340 et doit correspondre exactement.

| > 2     | Delegate Control<br>Find |        | General Object Security<br>Attributes:                                                        | Attribute Editor 3                                                                                                    | ^       |
|---------|--------------------------|--------|-----------------------------------------------------------------------------------------------|----------------------------------------------------------------------------------------------------|---------|
|         | New<br>All Tasks         | ><br>> | adminDescription<br>adminDisplayName<br>cn<br>defaultClassStore<br>description<br>displayName | <not set=""><br/><not set=""><br/>Users<br/><not set=""><br/>Default ntainer for upgraded user account<br/><not< td=""><td>unt:</td></not<></not></not></not> | unt:    |
|         | View                     | >      | distinguishedName                                                                             | CN=Users,DC=CiscoLab,DC=com                                                                                                    |         |
|         | Refresh<br>Export List 2 |        | dSCorePropagationD<br>extensionName<br>flags<br>fSMORoleOwner<br>instanceType                 | 8/15/2019 7:12:46 AM Pacific Daylight Ti<br><not set=""><br/><not set=""><br/><not set=""><br/>0x4 = (WRITE)</not></not></not>                                | me<br>V |
| ens the | Properties               |        | < View                                                                                        | 5 Filte                                                                                                    | ><br>*  |
|         | Help                     |        | ОК                                                                                            | Cancel Apply 1                                                                                                    | Help    |

Étape 3. Créez un groupe de sécurité globale dans le même conteneur que les comptes d'utilisateurs qui seront utilisés.

Dans le conteneur sélectionné, cliquez avec le bouton droit sur une zone vide et sélectionnez **Nouveau > Groupe**.

Suivez le chemin suivant :

- Nom du groupe : ce nom doit correspondre exactement au nom du groupe d'utilisateurs créé sur le routeur RV340. Dans cet exemple, nous allons utiliser des VPNUsers.
- Portée du groupe Globale
- Type de groupe Sécurité

#### Click OK.

| <ul> <li>Domai Members of this group</li> <li>Global Members of this group t</li> </ul> | Delegate Control<br>Find | Create in: CiscoLab.           |      |
|-----------------------------------------------------------------------------------------|--------------------------|--------------------------------|------|
| Computer                                                                                | New                      |                                |      |
| Contact                                                                                 | All Tasks                | > Group name:                  |      |
| Group                                                                                   | Refresh                  | VPNUsers                       |      |
| InetOrgPerson                                                                           | Export List              | Group name (pre-Windows 2000): |      |
| msDS-KeyCredential<br>msDS-ResourcePropertyList                                         | View                     | > VPNUsers                     | V    |
| msDS-ShadowPrincipalContainer                                                           | Arrange Icons            | > Group scope Group type       |      |
| msImaging-PSPs                                                                          | Line up Icons            | O Clobal                       |      |
| MSMQ Queue Alias                                                                        | Properties               | OUniversal                     |      |
| Printer                                                                                 | Help                     |                                |      |
| User                                                                                    |                          |                                |      |
| Shared Folder                                                                           |                          | ОК С                           | ance |

Étape 4. Pour créer de nouveaux comptes d'utilisateurs, procédez comme suit :

- Cliquez avec le bouton droit sur un espace vide dans le conteneur et sélectionnez Nouveau > Utilisateur.
- Entrez Prénom, Nom.
- Entrez le nom de connexion de l'utilisateur.
- Cliquez sur Next (Suivant).

| - Global     | DNS clients who are per                     | Delegate Corol                 | New Object - User                             | ×             |
|--------------|---------------------------------------------|--------------------------------|-----------------------------------------------|---------------|
| - Global     | Designated administrato                     | Find                           |                                               |               |
| Com          | nputer                                      | New                            | Create in: 3 oLab.com/Users                   |               |
| Con          | tact                                        | All Tasks                      | ·                                             |               |
| Grou<br>Inet | up<br>OrgPerson                             | Refresh<br>Export List         | First name: Bruce                             | ntials:       |
| msD<br>msD   | 9S-KeyCredential<br>9S-ResourcePropertyList | View                           | Full name: BWayne                             |               |
| msD<br>mslr  | S-ShadowPrincipalContainer<br>maging-PSPs   | Arrange Icons<br>Line up Icons | BWayne     Idea logan name line Windows 2000: | ~             |
| MSN          | MQ Queue Ali                                | Properties                     | CISCOLAB\ BWayne                              |               |
| Print        | ter                                         | Help                           |                                               | 5             |
| User         |                                             |                                |                                               |               |
| Shar         | red Folder                                  |                                | < Back ( )                                    | Next > Cancel |

Vous serez invité à saisir un mot de passe pour l'utilisateur. Si *l'utilisateur doit changer de mot de passe à la prochaine* case *de connexion* est cochée, il devra se connecter localement et changer de mot de passe AVANT de se connecter à distance.

#### Cliquez sur Finish.

Si des comptes d'utilisateurs sont déjà créés et qu'ils doivent être utilisés, des ajustements peuvent être nécessaires. Pour ajuster le nom canonique d'un utilisateur, sélectionnez-le, cliquez avec le bouton droit de la souris et sélectionnez **Renommer**. Vérifiez que tous les espaces sont supprimés et qu'ils correspondent au nom de connexion de l'utilisateur. Ceci NE modifiera PAS le nom d'affichage des utilisateurs. Click OK.

| 🔏 Cisco B. User 📃  | User            |   |       |      |
|--------------------|-----------------|---|-------|------|
| Cloneable Dom      | Сору            |   |       |      |
| RODC P             | Add to a group  |   |       |      |
| 🗟 DHCP Administ    | Name Mappings   |   |       |      |
| BHCP Users         | Disable Account |   |       |      |
| A DnsAdmins        | Deast Deserved  |   |       |      |
| A DnsUpdateProx    | Reset Password  |   |       |      |
| 🗟 Domain Admin:    | Move            |   |       |      |
| 🗟 Domain Compu     | Open Home Page  |   |       |      |
| 💐 Domain Contro    | Send Mail       |   |       |      |
| 🗟 Domain Guests    | AU 7 1          |   |       |      |
| 🗟 Domain Users     | All Tasks       | ~ |       |      |
| 🕂 Enterprise Admi  | Cut 👩           |   |       |      |
| 🕂 Enterprise Key A | Delete          |   |       |      |
| 🗟 Enterprise Read  | Rename          |   |       |      |
| Roup Policy Cr     | Kendric         |   |       |      |
| Guest              | Properties      |   |       |      |
|                    | Help            |   | CUser | User |

Étape 5. Une fois que les comptes d'utilisateurs sont structurés correctement, ils doivent se voir accorder des droits de connexion à distance.

Pour ce faire, sélectionnez le compte d'utilisateur, cliquez avec le bouton droit de la souris et sélectionnez **Propriétés**.

| ᡖ Cisco B. User    | User            |   |
|--------------------|-----------------|---|
| Cioneable Dom      | Сору            |   |
| RODC P             | Add to a group  |   |
| 🗟 DHCP Administ    | Name Mappings   |   |
| Rep Users          | Disable Account |   |
| A DnsAdmins        | Poset Dessuard  |   |
| A DnsUpdateProx    | Reset Password  |   |
| 💐 Domain Admin:    | Move            |   |
| 💐 Domain Compu     | Open Home Page  |   |
| 🗟 Domain Contro    | Send Mail       |   |
| A Domain Guests    | All Tasks       | > |
| 🕂 Enterprise Admi  | Cut             |   |
| 🕂 Enterprise Key A | Delete          |   |
| 💐 Enterprise Read  | Re 2 a          |   |
| Roup Policy Cr     | Net e           |   |
| Guest              | Properties      |   |
|                    | Help            |   |

Dans l'onglet *Propriétés utilisateur*, sélectionnez **Éditeur d'attributs** et faites défiler jusqu'à *Nom* **unique**. Assurez-vous que le premier *CN=* a le nom d'ouverture de session utilisateur correct sans espace.

| Security    | En            | vironment            | Sessi      | ons     | R     | lemote co   | ontrol   |
|-------------|---------------|----------------------|------------|---------|-------|-------------|----------|
| General     | Address       | Account              | Profile    | Teleph  | ones  | 201         | nization |
| Published C | ertificates   | Member Of            | Password   | Replica | tion  | Dia         | Object   |
| Remote      | Desktop Se    | rvices Profile       | CC         | M+      | F     | Attribute E | ditor    |
| 1           |               |                      |            |         |       |             |          |
| desktopF    | rofile        | <not set=""></not>   | ·          |         |       |             | 117      |
| destinatio  | Indicator     | <not set=""></not>   | ·          |         |       |             |          |
| displayNa   | ame           | Cisr 3               | User       |         |       |             |          |
| displavNa   | ame Printable | e <not set=""></not> | ,<br>,     |         |       |             |          |
| distinguis  | hedName       | CN=CUs               | er,CN=User | s,DC=Ci | scoLa | b,DC=co     |          |
|             |               |                      |            |         |       |             |          |

Sélectionnez l'onglet Membre de et cliquez sur Ajouter.

Cisco B. User Properties

| Remote Desktop Service       file       COM+       Attribute Editor         ieneral       Address       Account       Profile       Telephones       Organization         iblished Certificates       Member Of       Password Replication       Dial-in       Object         Member of:       Member of:       Active Directory Domain Services Folder       Image: Ciscol ab com/Users |
|----------------------------------------------------------------------------------------------------|
| Interview     Account     Profile     Telephones     Organization       Iblished Certificates     Member Of     Password Replication     Dial-in     Object       Member of:     Member of:     Active Directory Domain Services Folder     Image: Ciscol ab com/Users                                                                                                    |
| Iblished Certificates       Member Of       Password Replication       Dial-in       Object         Member of:       Name       Active Directory Domain Services Folder         Domain Users       Ciscol ab com/Users                                                                                                    |
| Name Active Directory Domain Services Folder                                                                                                    |
| Name Active Directory Domain Services Folder                                                                                                    |
| Domain Users Ciscol ab com/Users                                                                                                    |
|                                                                                                    |
|                                                                                                    |

Entrez le nom du *groupe de sécurité globale* et sélectionnez **Vérifier le nom**. Si l'entrée est soulignée, cliquez sur **OK**.

?

| Select Groups                                              | ×                   |
|------------------------------------------------------------|---------------------|
| Select this object type:                                   |                     |
| Groups or Built-in security principals                     | Object Types        |
| From this location:                                        |                     |
| Ciscol ab.com<br>Enter the object names to select (example | Locations<br>Dles): |
| VPNUsers                                                   | Check Names         |
| Advanced                                                   | OK Cancel           |

Sélectionnez l'onglet **Appel entrant**. Dans la section *Autorisation d'accès au réseau*, sélectionnez **Autoriser l'accès** et laissez le reste comme valeur par défaut.

| User Prop                        | erties                       |                                     |         |           | ?             | ×     |
|----------------------------------|------------------------------|-------------------------------------|---------|-----------|---------------|-------|
| Security                         | Er                           | vironment                           | Sess    | ions      | Remote contr  | ol    |
| General                          | Address                      | Account                             | Profile | Telephone | s 1 ganiza    | ation |
| Remote Desktop Services Profile  |                              |                                     | C       | +MC       | Attroute Edit | or    |
| Published Certificates Member Of |                              | Password Replication Dial-in Object |         |           | bjec          |       |
| Network                          | Access Per                   | mission                             |         |           |               | _     |
|                                  |                              |                                     |         |           |               |       |
| Allow                            | Allow access     Deny access |                                     |         |           |               |       |

#### Intégration Active Directory

Active Directory nécessite que l'heure du routeur RV34x corresponde à celle du serveur AD. Pour savoir comment configurer les paramètres temporels sur un routeur de la gamme RV34x, cliquez <u>ici</u>.

AD nécessite également que le RV340 dispose d'un groupe d'utilisateurs correspondant au groupe de sécurité globale AD.

Étape 1. Accédez à **Configuration système > Groupes d'utilisateurs**.

| \$ | System Configuration 1 |
|----|------------------------|
|    | System                 |
|    | Time                   |
|    | Log                    |
|    | Email                  |
|    | User Accounts          |
| (  | User Groups 2          |

Étape 2. Cliquez sur l'icône **plus** pour ajouter un groupe d'utilisateurs.

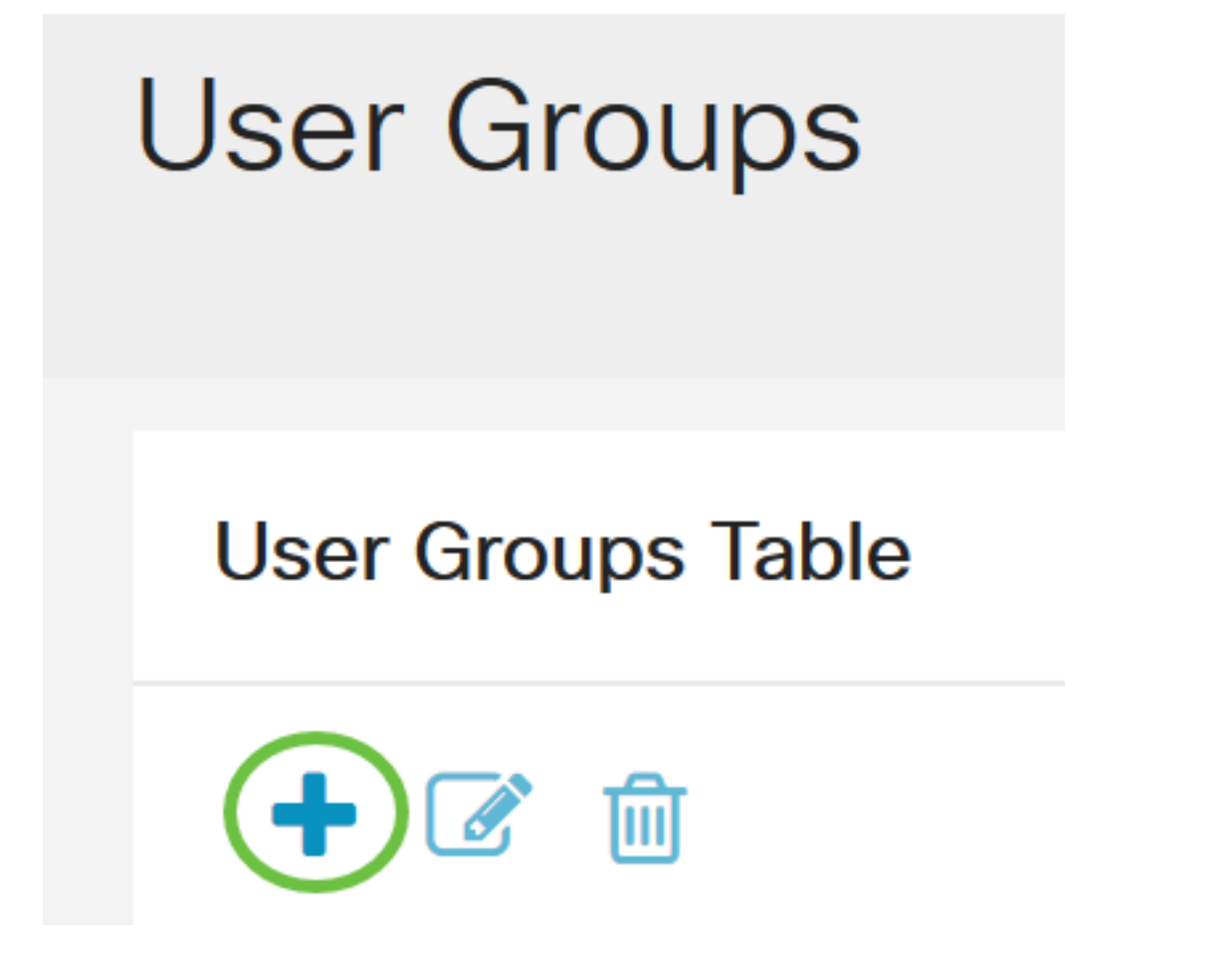

Étape 3. Entrez le nom du groupe. Dans cet exemple, il s'agit de VPNUsers.

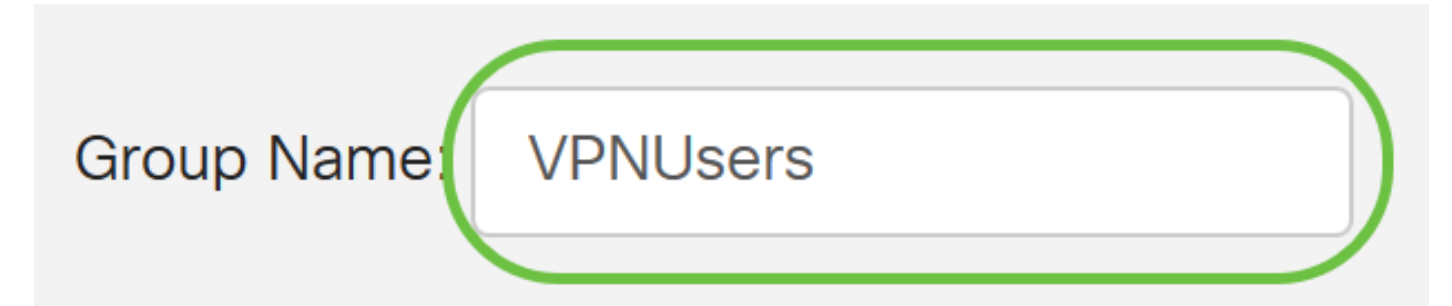

Le nom du groupe doit être identique au groupe de sécurité globale AD.

Étape 4. Sous *Services*, *Web Login/NETCONF/RESTCONF* doit être marqué comme **Disabled**. Si l'intégration AD ne fonctionne pas immédiatement, vous pourrez toujours accéder au RV34x.

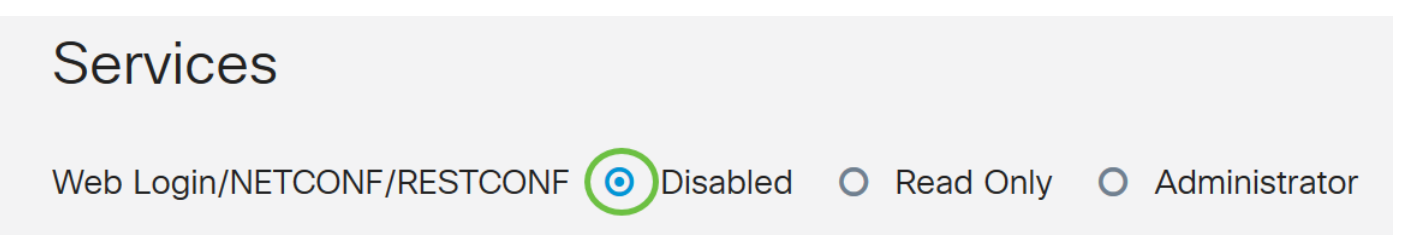

Étape 5. Vous pouvez ajouter les tunnels VPN qui utiliseront l'intégration AD pour connecter leurs utilisateurs.

1. Pour ajouter un VPN client à site déjà configuré, accédez à la section *EZVPN/tiers* et cliquez sur l'icône **plus**. Sélectionnez le profil VPN dans le menu déroulant et cliquez sur **Ajouter**.

### EzVPN/3rd Party

| EzVPN/3rd Party Profile Mem  | ber In-use Table |
|------------------------------|------------------|
| <b>(+) (iii)</b>             |                  |
| # 	Group Name                |                  |
|                              | ×                |
| Add Feature List             |                  |
| Select a Profile: ShrewVPN • | 2                |
|                              | Add Cancel       |

4. VPN SSL : si un tunnel VPN SSL est utilisé, sélectionnez la stratégie dans le menu déroulant en regard de *Sélectionner un profil*.

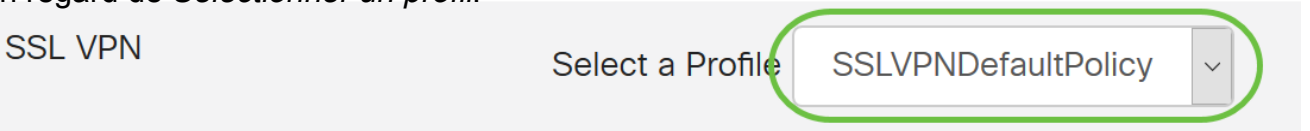

6. PPTP/L2TP/802.1x - Pour autoriser ces utilisateurs à utiliser AD, cochez simplement la case en regard de ceux-ci pour *autoriser*.

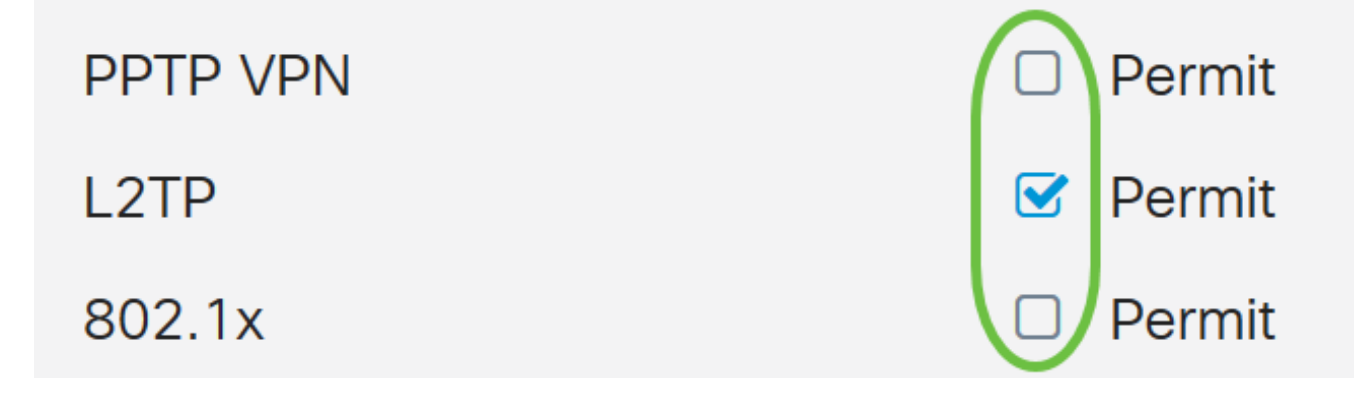

Étape 6. Cliquez sur apply pour enregistrer vos modifications.

| User Groups                  | Apply                                  |  |
|------------------------------|----------------------------------------|--|
| Site to Site VPN Profile Mem | per In-use Table                       |  |
| <ul> <li></li></ul>          | <b>◆</b>                               |  |
| EzVPN/3rd Party              |                                        |  |
| EzVPN/3rd Party Profile Mem  | ber In-use Table                       |  |
| <ul> <li></li></ul>          |                                        |  |
| SSL VPN                      | Select a Profile SSLVPNDefaultPolicy ~ |  |
| PPTP VPN                     | Permit                                 |  |
| L2TP                         | ✓ Permit                               |  |
| 802.1x                       | Permit                                 |  |

#### Paramètres d'intégration Active Directory

Étape 1. Accédez à **Configuration système > Comptes d'utilisateurs**.

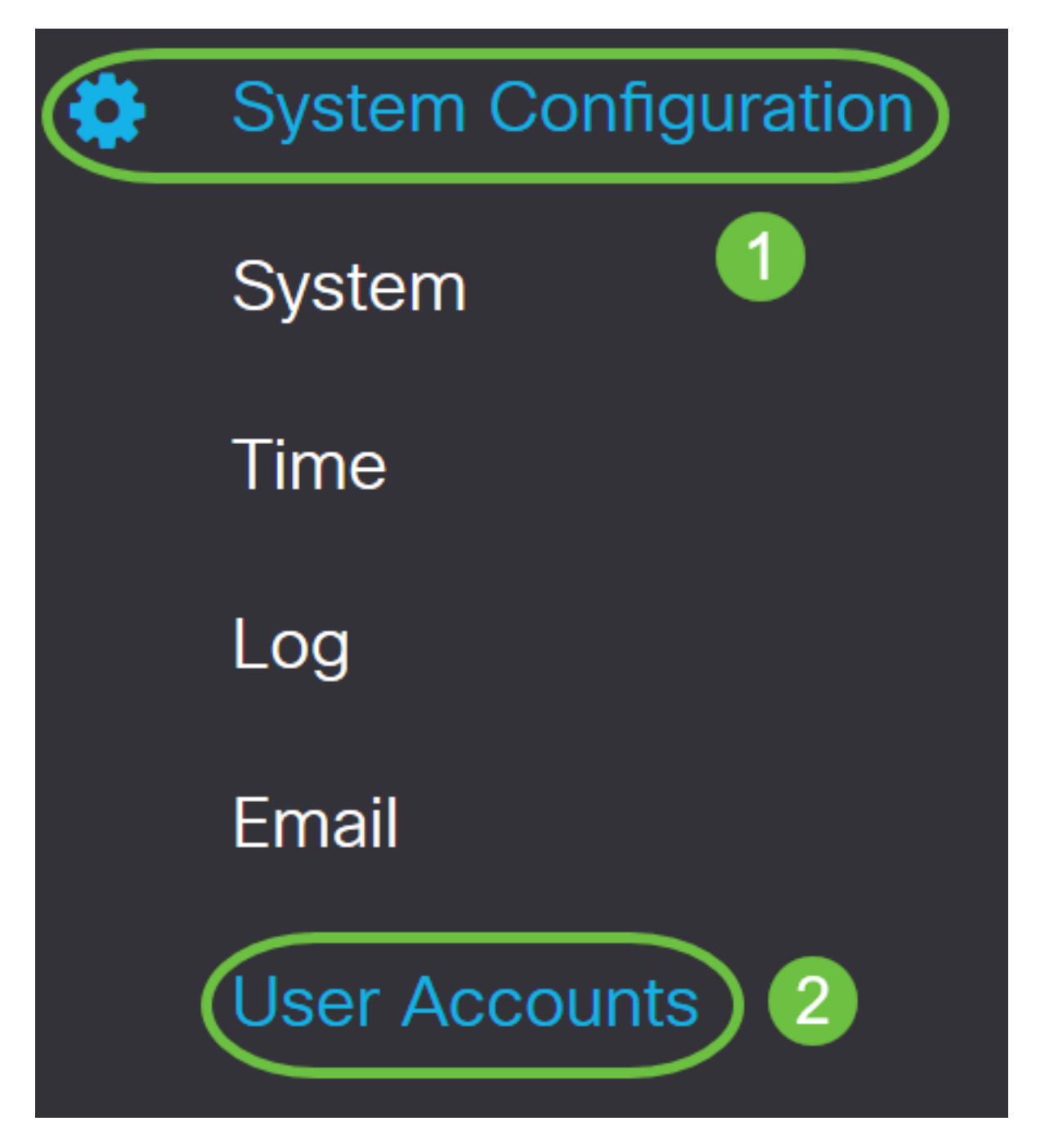

Étape 2. Dans la table Remote Authentication Service, cliquez sur Add pour créer une entrée.

# **Remote Authentication Service Table**

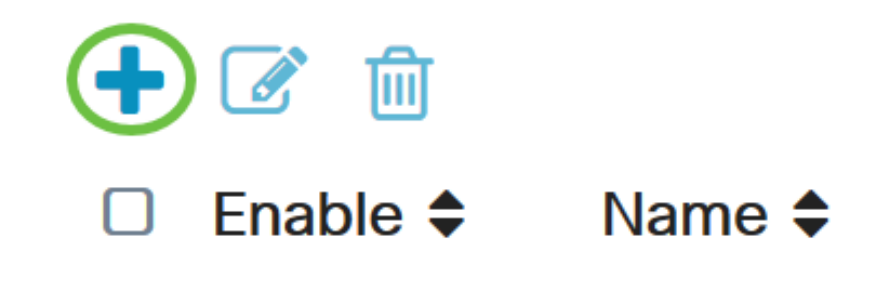

Étape 3. Dans le champ *Nom*, créez un nom d'utilisateur pour le compte. Dans cet exemple, **Jorah\_Admin** est utilisé.

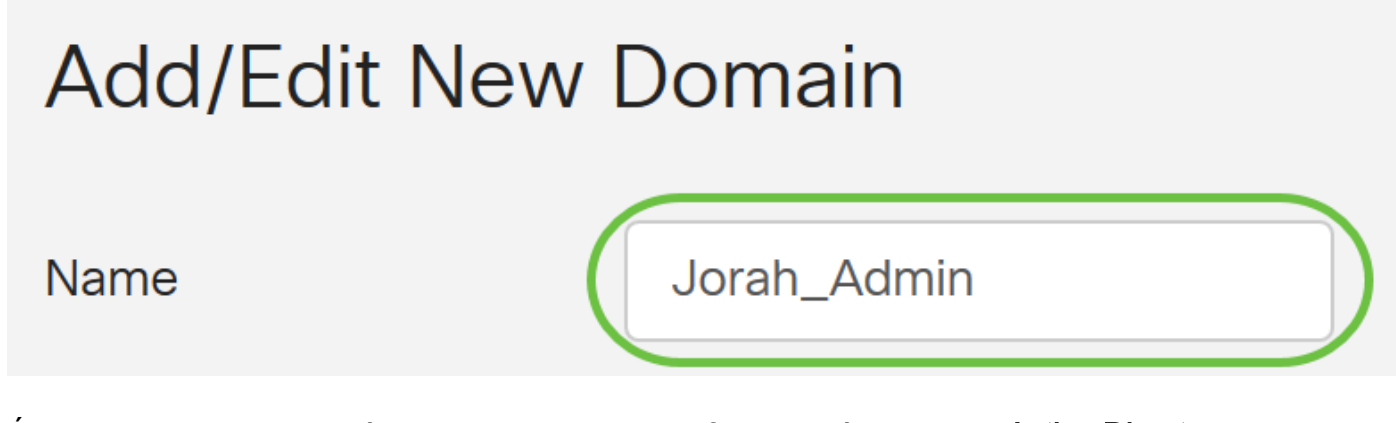

Étape 4. Dans le menu déroulant *Type d'authentification*, sélectionnez **Active Directory**. AD est utilisé pour affecter des stratégies étendues à tous les éléments du réseau, déployer des programmes sur de nombreux ordinateurs et appliquer des mises à jour critiques à l'ensemble de l'organisation.

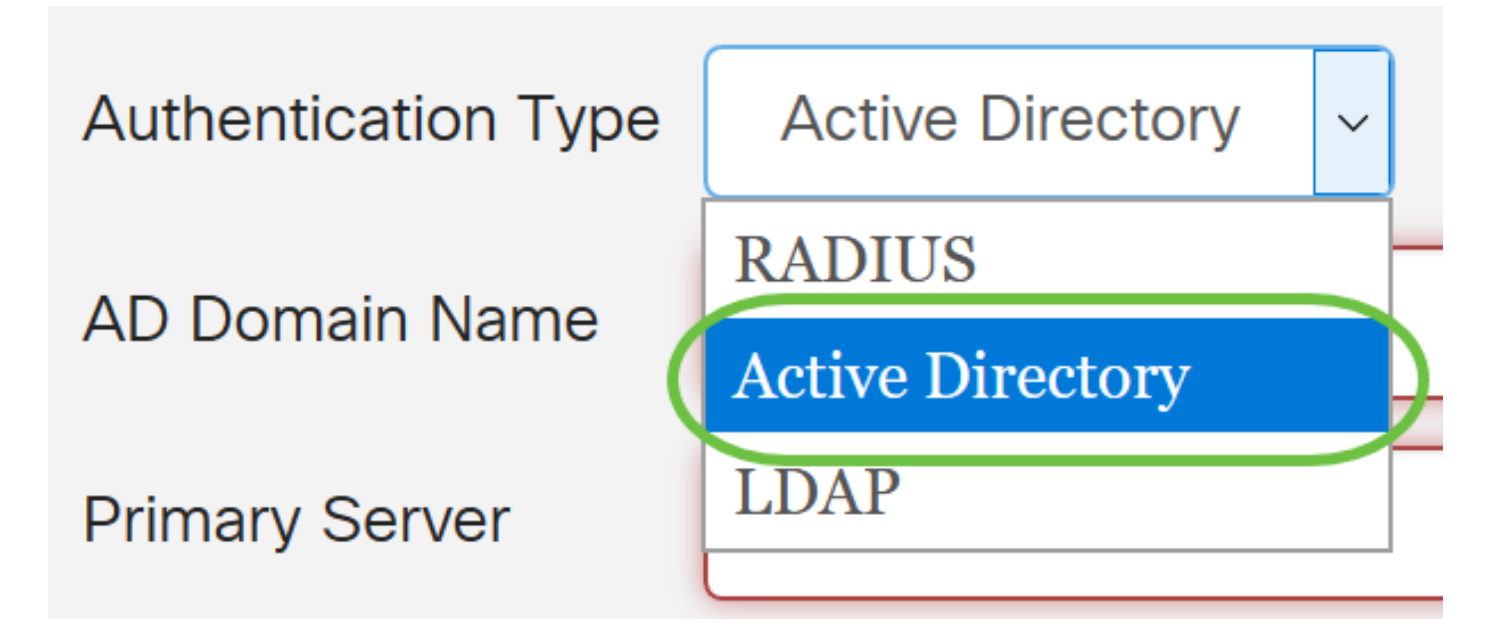

Étape 5. Dans le champ Nom de domaine AD, saisissez le nom de domaine complet de l'AD.

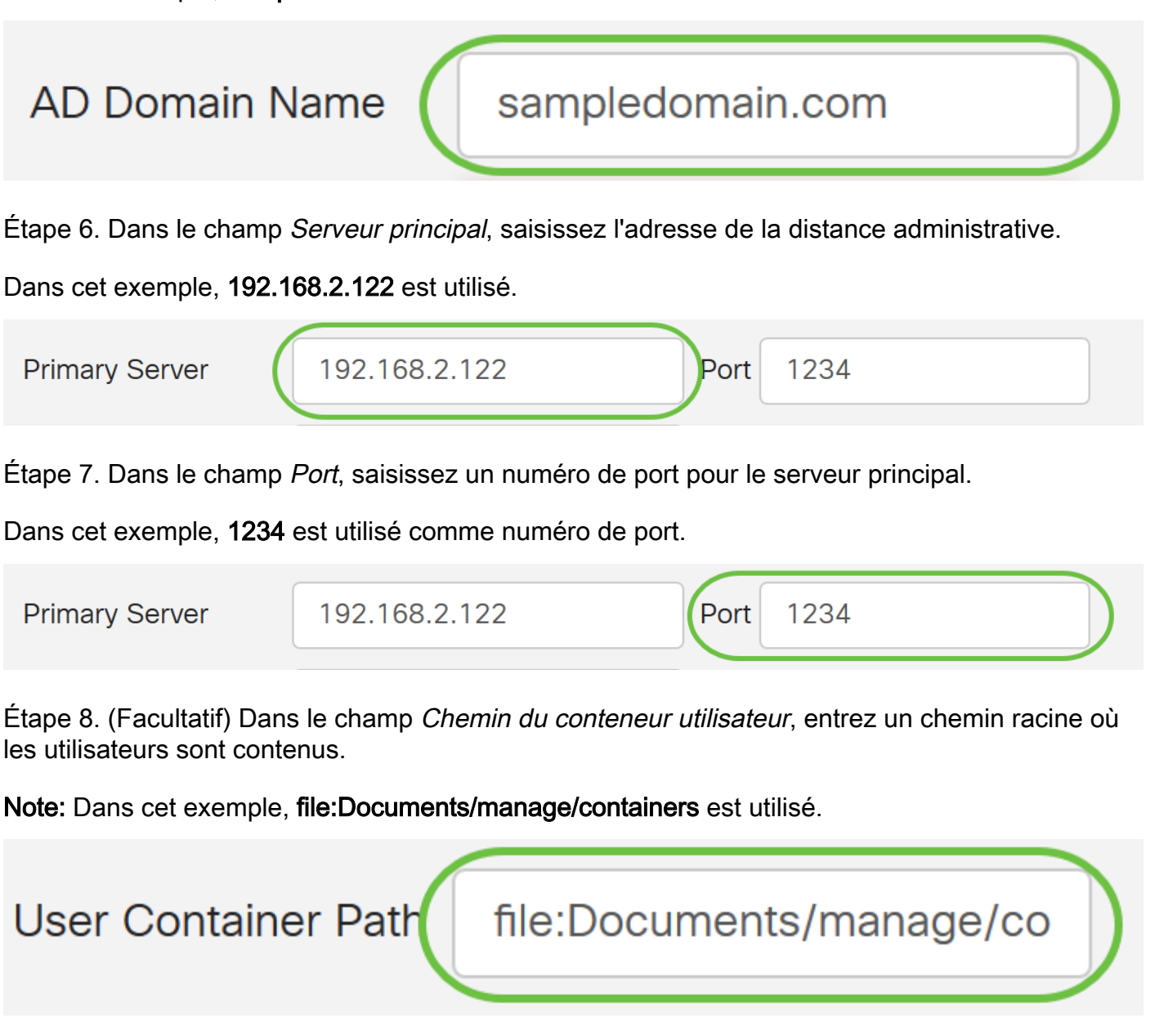

Étape 9. Cliquez sur Apply.

User Accounts

#### Add/Edit New Domain

| Name                | Jorah_Admin              |      |      |  |
|---------------------|--------------------------|------|------|--|
| Authentication Type | Active Directory ~       |      |      |  |
| AD Domain Name      | sampledomain.com         |      |      |  |
| Primary Server      | 192.168.2.122            | Port | 1234 |  |
| User Container Path | file:Documents/manage/co |      |      |  |

Apply

Étape 10. Faites défiler jusqu'à Séquence d'authentification du service pour définir la méthode de

connexion pour les différentes options.

- Web Login/NETFCONF/RESTCONF C'est ainsi que vous vous connectez au routeur RV34x. Décochez la case Utiliser par défaut et définissez la méthode principale sur Base de données locale. Vous ne serez pas déconnecté du routeur même si l'intégration Active Directory échoue.
- VPN de site à site/EzVPN&de client à site tiers : il s'agit de configurer le tunnel VPN de client à site pour qu'il utilise AD. Décochez la case *Utiliser par défaut* et définissez la méthode principale sur **Active Directory** et la méthode secondaire sur **base de données locale**.

#### Service Auth Sequence

| * Default Sequence is RADIUS > LDAP > AD > Local DB<br>* Local DB must be enabled in Web Login/NETCONF/RESTCONF |               |                      |                          |  |  |  |  |  |
|----------------------------------------------------------------------------------------------------|---------------|----------------------|--------------------------|--|--|--|--|--|
| Service Auth Sequence Table                                                                                     |               |                      | ^                        |  |  |  |  |  |
| Service 🗢                                                                                                    | Use Default 🖨 | Customize: Primary 🖨 | Customize: Secondary     |  |  |  |  |  |
| Web Login/NETCONF/RESTCONF                                                                                      |               | Local DB             | <ul> <li>None</li> </ul> |  |  |  |  |  |
| Site-to-site/EzVPN&3rd Party Client-to-site VPN                                                                 |               | Active Directory     | Local DB                 |  |  |  |  |  |
| ApuCopport SSL V/DN                                                                                             | _             |                      |                          |  |  |  |  |  |

#### Étape 11. Cliquez sur Apply.

| User Accounts                                                                                                   | Apply |
|----------------------------------------------------------------------------------------------------|-------|
| Service Auth Sequence                                                                                           |       |
| * Default Sequence is RADIUS > LDAP > AD > Local DB<br>* Local DB must be enabled in Web Login/NETCONF/RESTCONF |       |
| Service Auth Sequence Table                                                                                     |       |

Étape 12. Enregistrez votre configuration en cours dans la configuration de démarrage.

Vous avez maintenant correctement configuré les paramètres Active Directory sur un routeur de la gamme RV34x.

#### LDAP

Étape 1. Dans la table Remote Authentication Service, cliquez sur Add pour créer une entrée.

# **Remote Authentication Service Table**

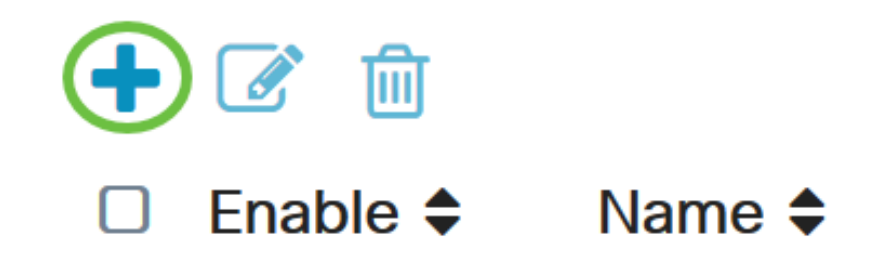

Étape 2. Dans le champ Nom, créez un nom d'utilisateur pour le compte.

Seul un seul compte d'utilisateur distant sous LDAP peut être configuré.

Dans cet exemple, Dany\_Admin est utilisé.

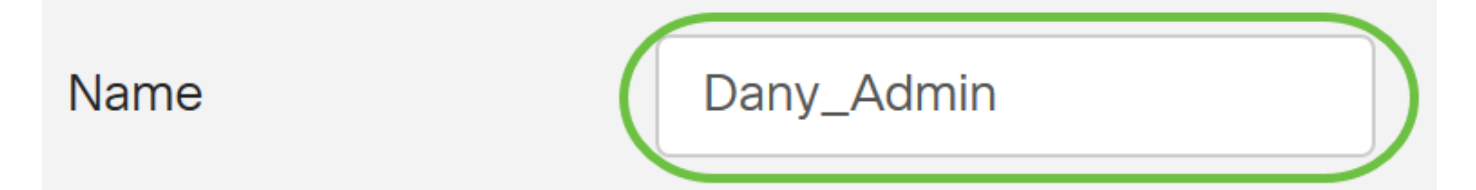

Étape 3. Dans le menu déroulant Type d'authentification, sélectionnez **LDAP**. Lightweight Directory Access Protocol est un protocole d'accès utilisé pour accéder à un service d'annuaire. Il s'agit d'un serveur distant qui exécute un serveur de répertoire pour effectuer l'authentification pour le domaine.

| Authentication Type | LDAP                       | ~ |   |
|---------------------|----------------------------|---|---|
| Primary Server      | RADIUS<br>Activo Directory |   |   |
| Base DN             | LDAP                       |   | ) |

Étape 4. Dans le champ Serveur principal, saisissez l'adresse du serveur LDAP.

Dans cet exemple, 192.168.7.122 est utilisé.

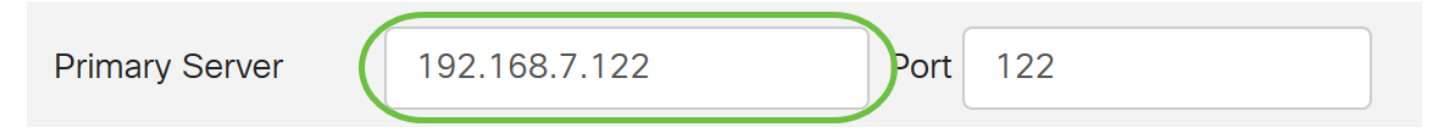

Étape 5. Dans le champ *Port*, saisissez un numéro de port pour le serveur principal.

Dans cet exemple, 122 est utilisé comme numéro de port.

| Primary Server | 192.168.7.122 | Port | 122 |  |
|----------------|---------------|------|-----|--|
|                |               |      |     |  |

Étape 6. Entrez le nom unique de base du serveur LDAP dans le champ *DN de base*. Le DN de base est l'emplacement où le serveur LDAP recherche des utilisateurs lorsqu'il reçoit une demande d'autorisation. Ce champ doit correspondre au DN de base configuré sur le serveur LDAP.

Dans cet exemple, Dept101 est utilisé.

| Base DN | Dept101 |
|---------|---------|
|         |         |

Étape 7. Cliquez sur Apply. Vous accédez à la table Remote Authentication Service.

| User Accour         | its           |   |      |     |  |  | ( Appxy |
|---------------------|---------------|---|------|-----|--|--|---------|
| Add/Edit Nev        | w Domain      |   |      |     |  |  |         |
| Name                | Dany_Admin    |   |      |     |  |  |         |
| Authentication Type | LDAP          | - |      |     |  |  |         |
| Primary Server      | 192.168.7.122 |   | Port | 122 |  |  |         |
| Base DN             | Dept101       |   |      |     |  |  |         |
|                     |               |   |      |     |  |  |         |

Étape 8. (Facultatif) Si vous souhaitez activer ou désactiver le service d'authentification à distance, cochez ou décochez la case en regard du service que vous souhaitez activer ou désactiver.

# **Remote Authentication Service Table**

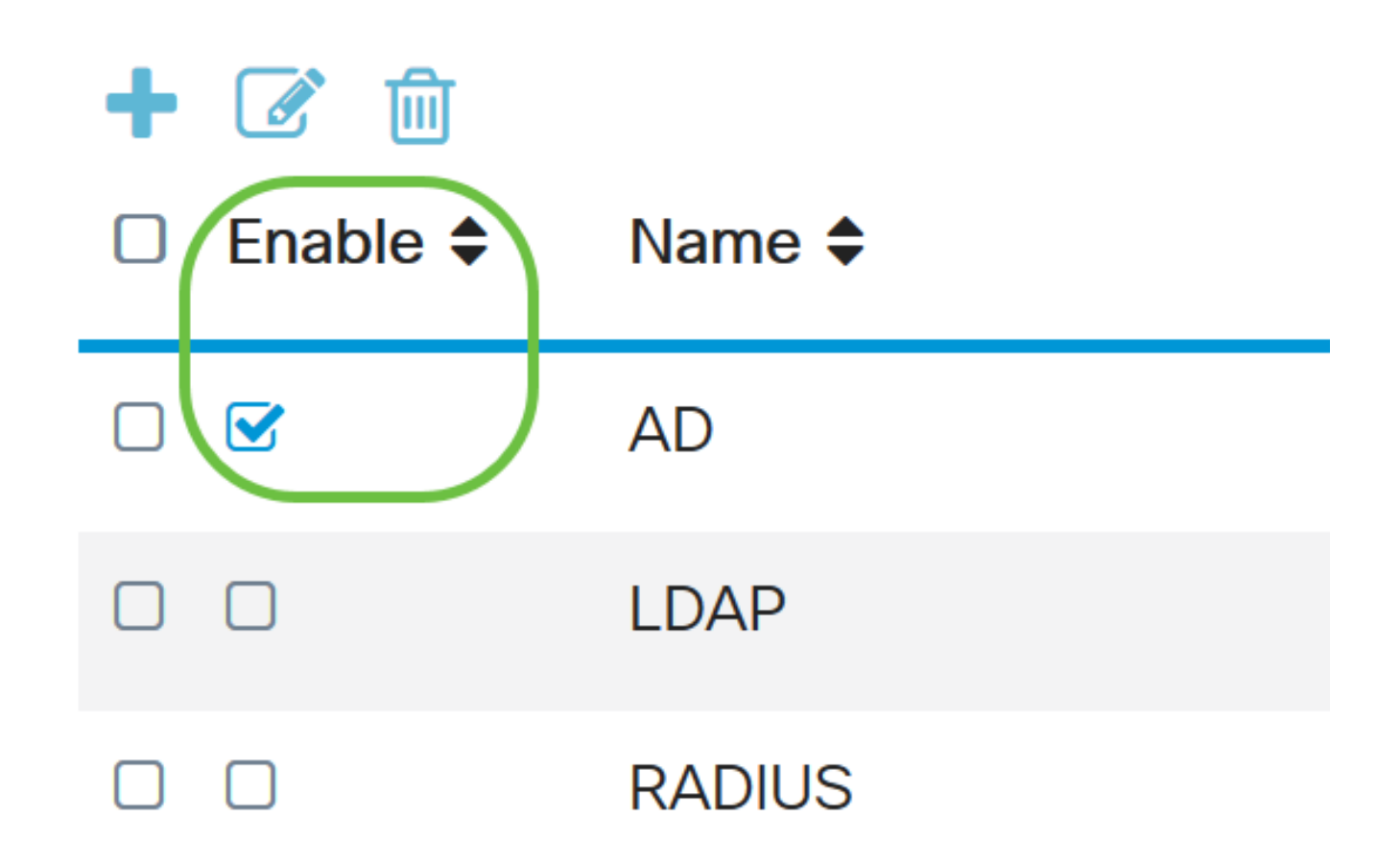

Apply

Étape 9. Cliquez sur Apply.

**User Accounts** 

Vous avez maintenant correctement configuré LDAP sur un routeur de la gamme RV34x.

Afficher une vidéo relative à cet article...

Cliquez ici pour afficher d'autres présentations techniques de Cisco